Getting the "Unlimited Post Paid for Tablet" plan with AT&T.

Overall it was relatively easy and quick. You may need to call a few times like I did to find the person who knows about this plan and If they do not when you call then politely hang up, wait a minute and try again.

There will be an activation fee which is fine you can remove later with them no problem.

Also remember this is a post paid service and a soft credit check is required.

This plan has UNLIMITED deprioritized data that works in the USA and Mexico and the monthly bill has been \$23.49 total.

- 1. Call 1-855-593-1430
- 2. Ask for the Stand Alone Unlimited iPad Tablet Plan
- 3. Give them their requested information such as: Contact info, email, IMEI and SSN.
- 4. Once they go through and approve you write down the order number and newly assigned phone number they give you
- 5. Once you get notice they have shipped the sim card go to the website and create an online account (your user panel) now wait for the sim to arrive but keep checking for email updates.
- 6. You've received the sim, next put it in the device such as a 4G LTE router. Most routers will automatically setup the APN ( be sure it sets to **Broadband** and **TTL to 64**
- 7. Within a few minutes you will be up and running with a very reliable service.
- 8. Remember on your first bill contact them to take off the activation fee, just claim it was supposed to be free at time of ordering.

Remember to repair your router IMEI number for longevity if you are not going to use it in a tablet